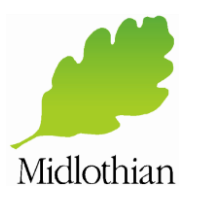

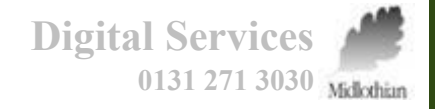

### **Resetting Your Password**

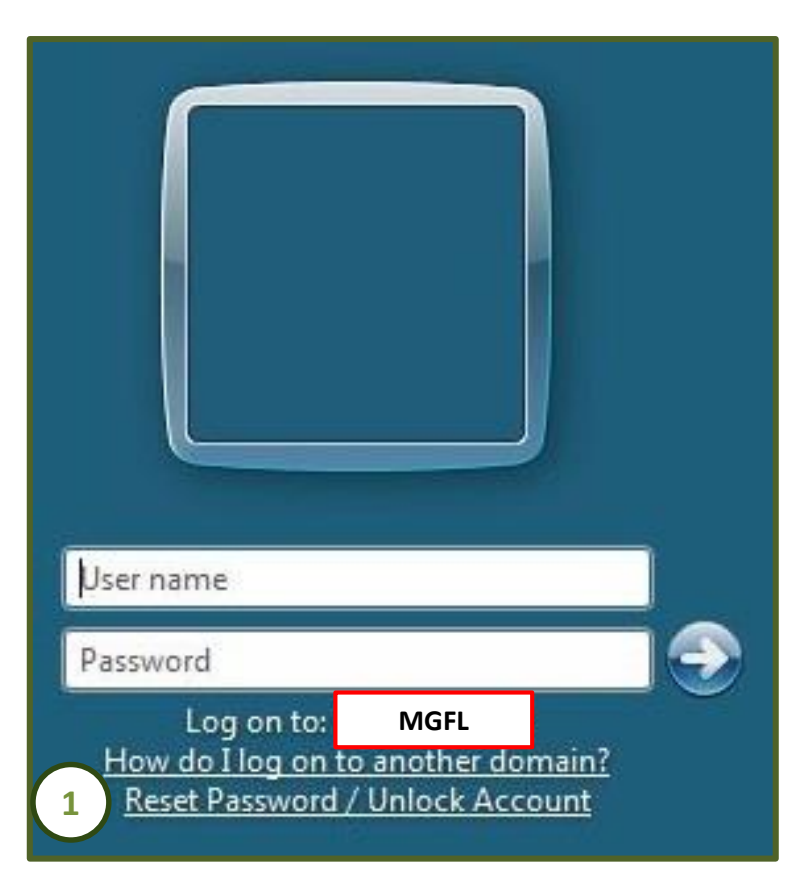

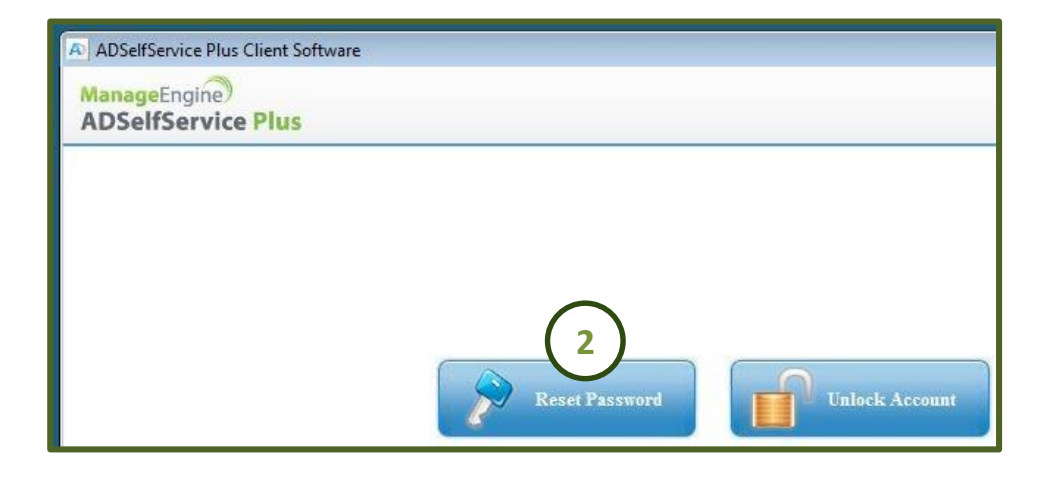

- 1. At the logon prompt, click **Reset Password / Unlock** Account
- 2. Click **Reset Password** on the popup window

Please note: Should there be no spare device available, you can reset your password or unlock your account on a colleagues PC / Laptop by browsing to <a href="https://edadm01.mgfl.net:9888/showLogin.cc">https://edadm01.mgfl.net:9888/showLogin.cc</a> in Internet Explorer.

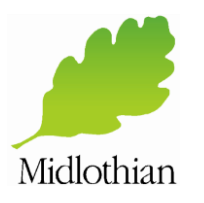

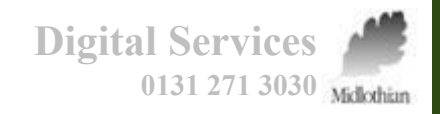

### **Resetting Your Password**

| Don | nain User Name ta5 |          | ×      | (Example : Jsmith) |  |
|-----|--------------------|----------|--------|--------------------|--|
|     | $\frown$           | Continue | Cancel |                    |  |

| A verification co | de ensures that it is indeed "you" th | at we are talking with |  |
|-------------------|---------------------------------------|------------------------|--|
|                   |                                       |                        |  |
|                   | My Mobile M                           | lumber                 |  |
|                   | 07******42                            | ~                      |  |
|                   | (4)                                   |                        |  |

#### 3. Type in your MGFL username and click Continue

# If you entered a mobile phone number when you registered, proceed to step 4. If you set up security questions, skip to step 6.

4. Check that the mobile number shown is correct and click **Continue** to send a verification code by text message to your mobile phone

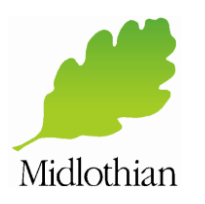

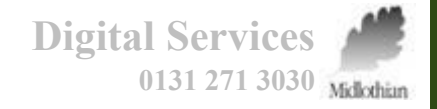

## **Resetting Your Password**

| 00 |                                                                                               | <b>∦ \ (0</b> 46 .4                        | 28% 📕 12:48 | 1 |
|----|-----------------------------------------------------------------------------------------------|--------------------------------------------|-------------|---|
| <  | +447785664652                                                                                 |                                            | € Ξ         |   |
|    | Thursday, 11 M                                                                                | /lay 2017                                  |             |   |
|    | We understan<br>you need a pa<br>reset/account<br>on your Midlot<br>Council Netwo<br>Account. | d that<br>ssword<br>unlock<br>thian<br>ork |             |   |
|    | In the verificat<br>page, please e<br>this verificatio<br><u>23165793</u>                     | ion<br>enter<br>n code:                    |             |   |
|    | If you did not i<br>this please co<br>Digital Service                                         | request<br>ntact<br>es.                    | 12:47       |   |
|    |                                                                                               |                                            |             |   |
| ØE | nter message                                                                                  |                                            | SEND        |   |

| A Enter Verificatio             | n Code                        |                                      |           |
|---------------------------------|-------------------------------|--------------------------------------|-----------|
| A verification code en          | sures that it is indeed "you" |                                      |           |
|                                 |                               |                                      |           |
| Please check your mob           | ile phone                     |                                      |           |
| A verification code has been di | spatched to your mobile phon  | e. Please check. If you do not recei | ve a text |
| message, it's possible the num  | ber we hold on record for you | may be out of date.                  |           |
| Once you receive the code, en   | ter it in the textbox below:  |                                      |           |
| Verification Code : 23165793    | ×                             |                                      |           |
|                                 |                               |                                      |           |
|                                 | Continue                      | Cancel                               |           |

The verification code will be sent to your mobile phone by text message.

5. Type the verification code into the Verification Code box and click Continue

Now proceed to step 7.

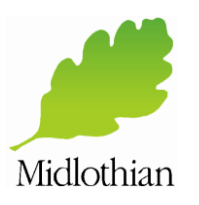

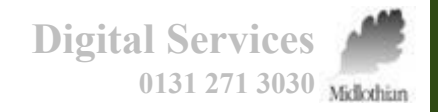

### **Resetting Your Password**

| Time left for this operation : 04:33                                                                                                    | Time left for this operation : 04:28                                                                                                    |
|----------------------------------------------------------------------------------------------------|----------------------------------------------------------------------------------------------------|
| Please answer the following question(s) as per your enrollment profile to reset your password                                                                                                    | Reset Password Please enter a new password in the boxes below:                                                                                                    |
| Answer the below question(s)         Question: What was your dream job as a Child ?         Answer:         Question: Who was your favourite Teacher at School ?         Answer:         Question: What / Where was your first Concert ?         Answer:         6 | Domain Password Policy Requirements         • The minimum password length is 9         • No. of Passwords Remembered is 8         • Your password must contain an uppercase letter, lowercase letter, number and a symbol.         Reset Password         New Password :         Confirm New Password :         0         0         0         0         0         0         0         0         0         0         0         0         0         0         0         0         0         0         0         0         0         0         0         0         0         0         0         0         0         0         0         0         0         0         0         0         0         0         0         0         0         0         0 |

- 6. If you set up security questions, answer three randomly selected security questions note answers are case sensitive and click **Continue**
- 7. Type and confirm your new chosen password
- 8. Finally, click on **Reset Password.** A message will be displayed informing you that your account unlocking has been successful

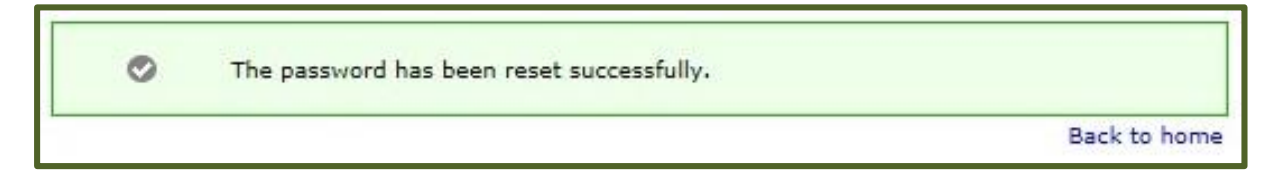